更新プログラムのアンインストール方法について(例. Windows10の場合)

- 面面左下の「スタート」ボタン → 「設定」 → 「更新とセキュリティ」 → 「更新の履歴を表示する」 をクリック。
- ② 「更新プログラムをアンインストールする」→ 該当の更新プログラム(※)を右クリックし、「アンインストール」をクリック。
- 「更新プログラムのアンインストール」が表示されるので、「はい」をクリックする。
   <参考>

| 更新プログラムのアンインストール |                                  |
|------------------|----------------------------------|
|                  | コンピューターからこの更新プログラムをアンインストールしますか? |
|                  | はい( <u>Y)</u> いいえ( <u>N</u> )    |